# QUICK INSTALLATION GUIDE <G139-8514>

Please read the Safety Information in the Setup Guide before using this machine. It contains important information related to USER SAFETY and PREVENTING EQUIP-MENT PROBLEMS.

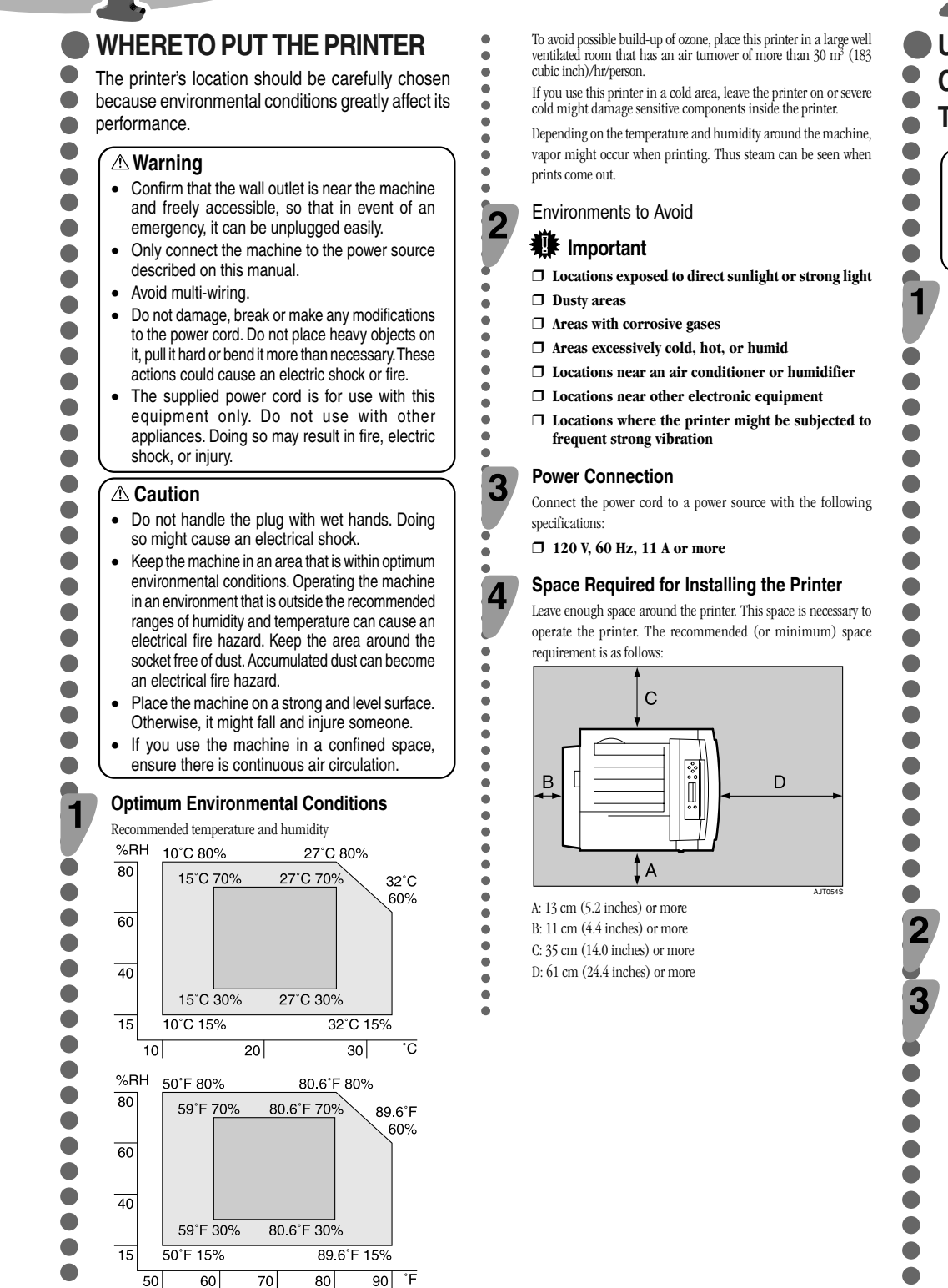

Possible operation range Recommended range The machine must be level within 5 mm (0.2 inch) both front to rear and left to right.

UNPACKING THE PRINTER AND **CHECKING THE CONTENTS OF** THE BOX

#### **▲** Caution

- When lifting the machine, use the inset grips on both sides. The printer could break or cause an injury if dropped.
- Place no objects on the right cover.

Check the contents of the box according to the following list. If one or some items are missing, Contact your sales or service representative.

#### Important

- □ This package does not include an interface cable. Purchase one for use with your host computer. See "Appendix", Maintenance Guide.
- Quick Installation Guide (This manual)
- CD-ROM "Printer Drivers and Utilities"
- CD-ROM "Display-Version Manuals (HTML)" CD-ROM "Print-Version Manuals (PDF)"
- CD-ROM "Document Management Utility"
- Power Cable
- □ Toner Cartridge (Black)
- □ Toner Cartridge (Yellow)
- Toner Cartridge (Cvan)
- Toner Cartridge (Magenta)
- Photo Conductor Unit (Black)
- Photo Conductor Unit (Color)
- □ Waste Toner Bottle
- □ Color Calibration Sample Sheet
- User registration card
- Additional Documentation

Remove the plastic bag.

#### Position the printer where it is to be used. Lifting the printer requires at least two people.

Lift using the inset grips on both sides of the printer.

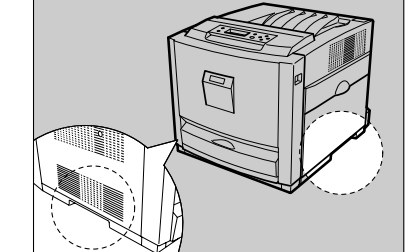

- Important
- □ Leave the tape holding the paper feed tray and cover in place while moving the printer.
- □ Lower the machine slowly and carefully to prevent trapping your hands.

# ■ INSTALLING THE WASTE TONER **BOTTLE AND PHOTO CONDUCTOR UNIT**

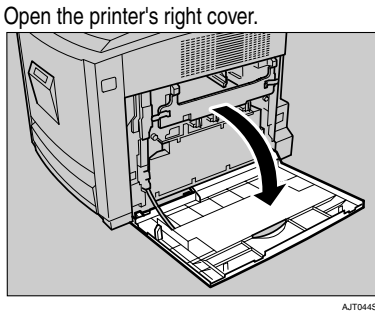

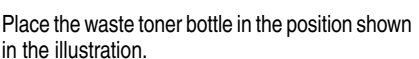

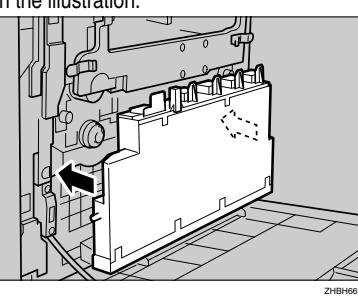

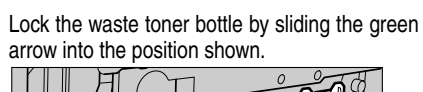

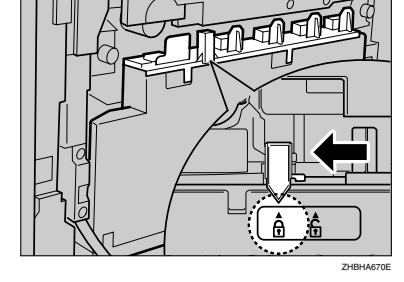

Pull out the green levers on the left and right that Δ are securing the inner cover, and then unlock.

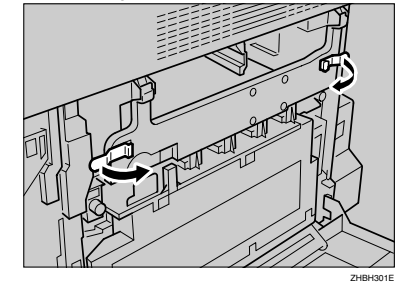

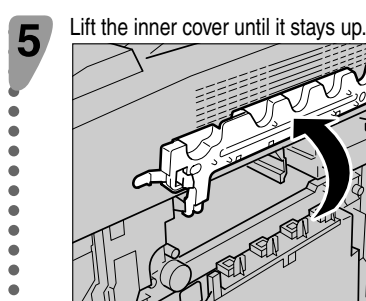

Take out the black photo conductor unit.

## Remove the cap attached to the photo conductor unit.

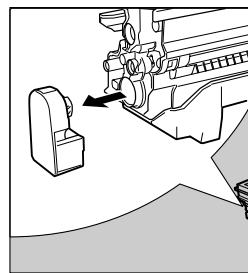

## Note □ The cap is no longer needed and should be disposed

Remove the tape from around Photo Conductor Unit by peeling it downward, and then remove unit's top cover.

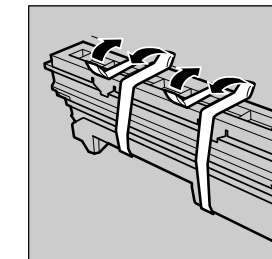

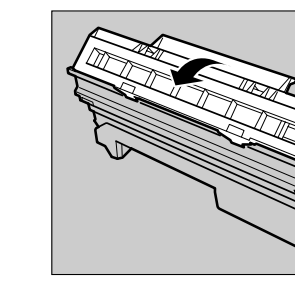

ā

2

6

8

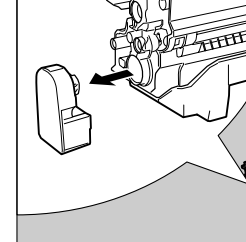

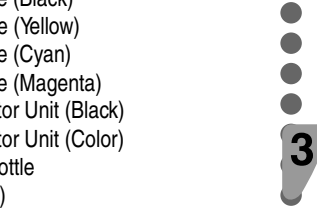

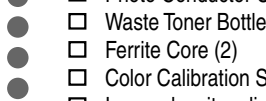

- □ Image density adjusting card

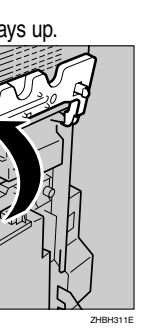

9

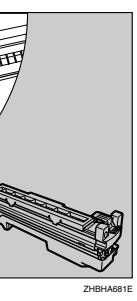

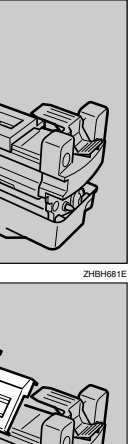

#### Important

- □ Do not remove the unit's bottom cover yet.
- □ Install the new Photo Conductor Unit as soon as you take it out of the bag.

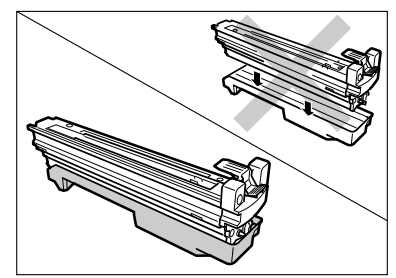

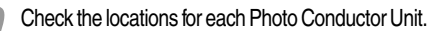

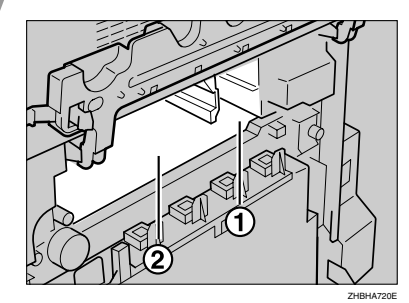

(1) Photo Conductor Unit (Black)

(2) Photo Conductor Unit (Color)

Align the green arrow at the tip of the photo conductor unit with the rail inside the printer.

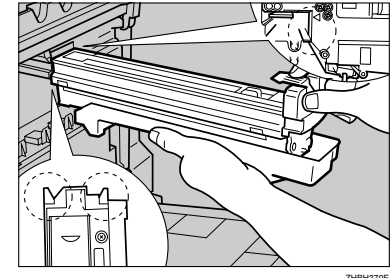

#### Important

- □ Make sure the green arrow fits securely on the rail before proceeding to the next step.
- □ If you do not securely attach the green arrow of the photo conductor unit to the rail, you may damage the photo conductor unit.

Push the front of the photo conductor unit carefully in, sliding the unit from its cover, until it clicks into place.

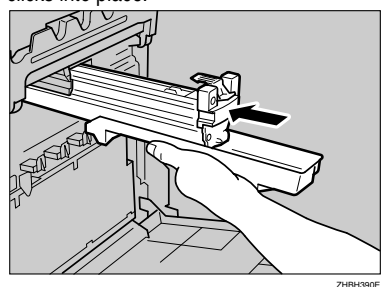

#### Important

□ If the photo conductor unit is not correctly installed, print quality will be lost. For example, certain colors may not print.

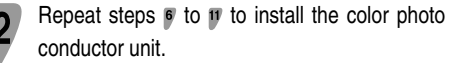

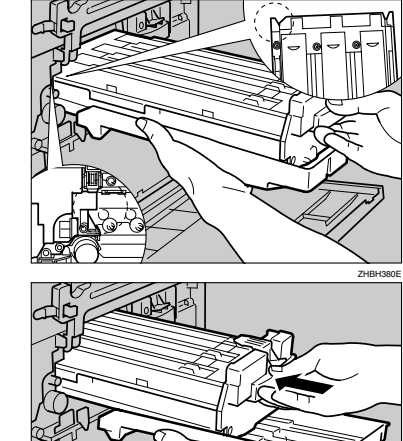

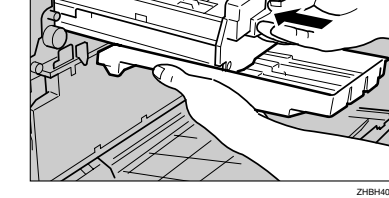

#### 13 Lower the inner cover carefully.

14

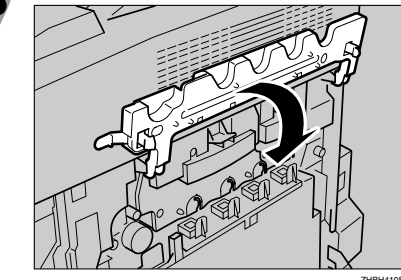

Push the left and right edge of the inner cover to secure it.

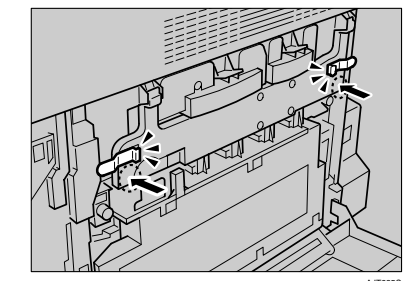

#### Close the printer's right cover carefully.

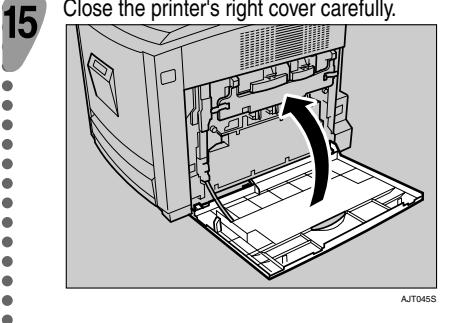

## INSTALLING THE TONER CARTRIDGE

#### **▲** Warning

- Do not incinerate spilled toner or used toner. Toner dust is flammable and might ignite when exposed to an open flame.
- Disposal should take place at an authorized dealer or an appropriate collection site.
- If you dispose of the used toner cartridges yourself, dispose of them according to local regulations.
- Do not store toner, used toner, or toner containers in a place with an open flame. The toner might ignite and cause burns or a fire.

#### ▲ Caution

- Keep toner (used or unused) and the toner cartridge out of reach of children.
- If toner or used toner is inhaled, gargle with plenty of water and move into a fresh air environment. Consult a doctor if necessary.
- If your skin comes into contact with toner or used toner, wash the affected area thoroughly with soap and water.
- If toner or used toner gets into your eyes, flush immediately with large amounts of water. Consult a doctor if necessary.
- If toner or used toner is swallowed, dilute by drinking a large amount of water. Consult a doctor if necessary.
- Avoid getting toner on your clothes or skin when removing a paper jam or replacing toner. If your skin comes into contact with toner, wash the
- affected area thoroughly with soap and water. If toner gets on your clothing, wash with cold water. Hot water will set the toner into the fabric
- and may make removing the stain impossible.

#### Important

□ When you first use this printer, use the four toner cartridges packaged with the printer.

#### Note

- □ The toner cartridges that comes with the printer will allow you to print up to about 2,500 pages. These numbers were obtained from printing A4 5% charts, but the actual number of pages will differ
- depending on the paper type, size, contents and settings. □ Toner Cartridges (consumable) are not covered by
- warranty. However, if there is problem, contact the store where they ware purchased.
- □ Toner cartridge mouths may be dirtied during quality inspection.

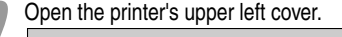

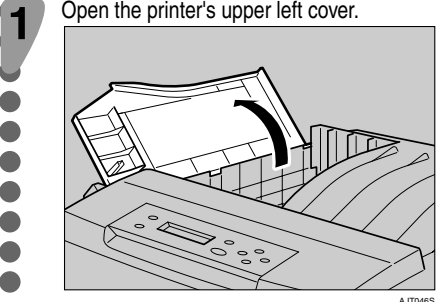

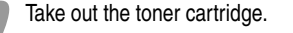

Hold the toner cartridge horizontally as illustrated, and then shake it in the plastic bag from side to side about 10 times.

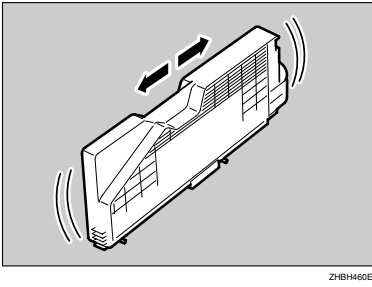

In the illustration, black cartridge is used as an example.

#### Market Important

□ Do not open the shutter on the bottom of the toner cartridge. Toner may leak.

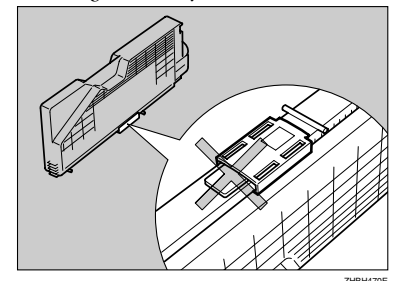

#### Remove the adhesive tapes.

1

5

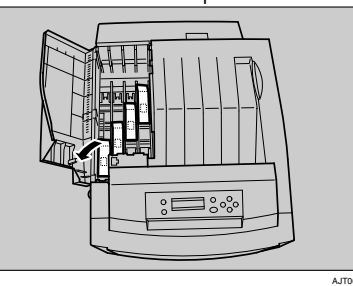

Check the toner color and location are correct, and then carefully insert the toner cartridge vertically.

You can check the location for each toner cartridge by reading the labels on the printer

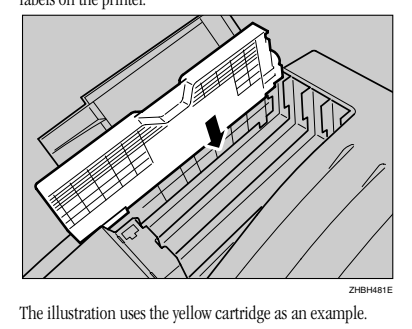

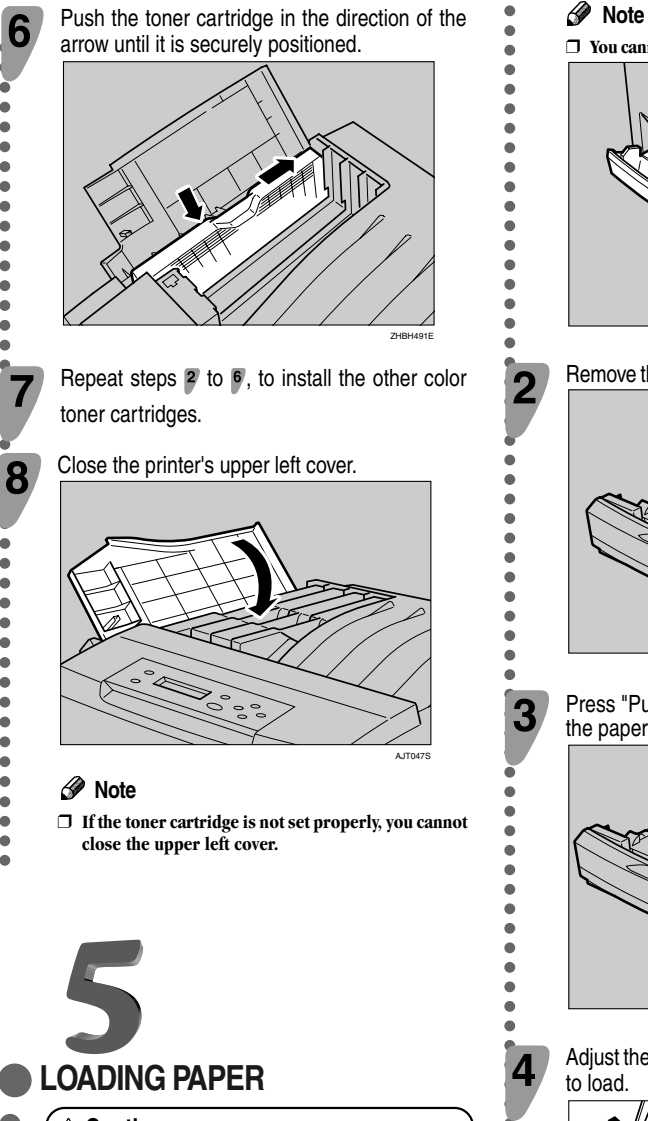

A Caution

8

• When pulling the paper tray out, be careful not to pull it strongly. If you do, the tray might fall and cause personal injury.

Pull the paper tray out of the printer until it stops. Lift it slightly, and then pull it fully out. Place the paper tray on a flat surface.

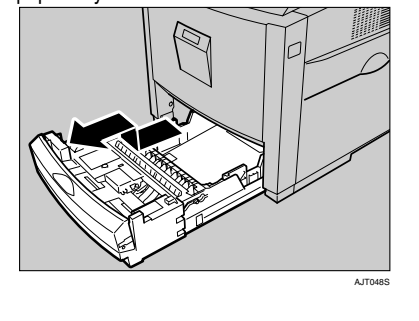

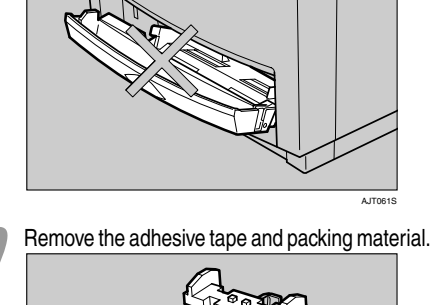

#### Press "Push", and then adjust the rear guide to the paper size you want to load.

#### Adjust the side guides to the paper size you want

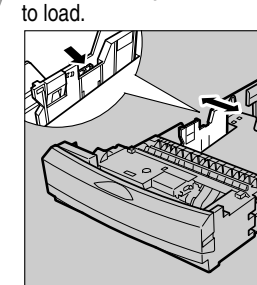

5 Load paper print side up in the paper tray.

#### Important

- □ Make sure the top of the stack is not higher than the limit mark inside the tray.
- $\hfill\square$  To avoid misfeeds, set the rear and side to the exact paper size.

Slide the paper tray fully into the printer.

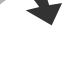

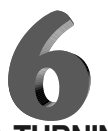

# **TURNING THE POWER ON**

□ You cannot pull out Tray 1 if the Bypass Tray is open.

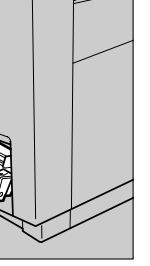

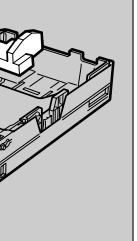

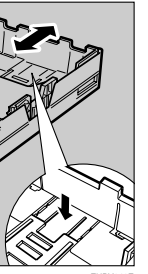

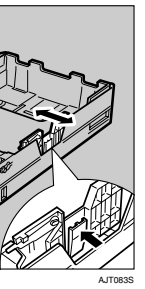

#### 🗥 Warning

2

3

Λ

Plug and unplug the power cable with dry hands, or an electric shock could occur.

#### Important

- □ Be sure to connect the power plug to the socket or the wall outlet firmly.
- $\hfill\square$  The printer power must be off when plugging in and removing the power cord.

Check the printer's power switch is set to Off. f it is set to On. Turn it off.

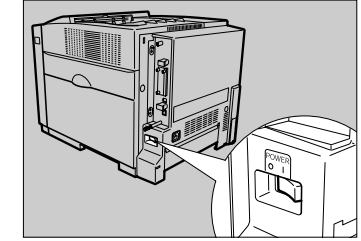

Attach the power cord to the socket on the back of the printer.

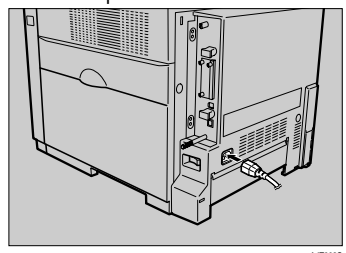

Plug the other end of the power cord securely into the wall outlet.

Turn the power switch to On.

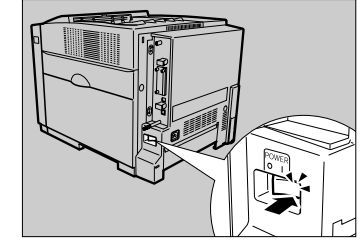

The power indicator on the control panel lights

#### Note

- □ Wait until "Ready" appears on the display panel.
- □ The machine may make a noise while initializing. This noise does not indicate a malfunction

#### 💵 Important

□ Do not turn off the power switch until initializing is completed. Doing so results in malfunction

# Go to sheet 2/2.

Sheet 1/2

| 7                                                                                                    | 8                                                                                                    | 9                                                                                                    |                                                                                                    |                                                                                      |
|----------------------------------------------------------------------------------------------------|----------------------------------------------------------------------------------------------------|----------------------------------------------------------------------------------------------------|----------------------------------------------------------------------------------------------------|--------------------------------------------------------------------------------------|
| SELECTING THE PANEL                                                                                                    | PRINTING THE TEST PAGE                                                                                                    | ADJUSTING THE IMAGE                                                                                                    | 6 Press the [▲] or [▼] key to select the color you want to adjust and then press the [# Enter] key                                                                                  | Attach one ferrite core at the Ethernet cable, and then at                           |
| DISPLAY LANGUAGE                                                                                                    | Test print in order to verify that the printer is working                                                                        | DENSITY                                                                                                    |                                                                                                    | core about 10 cm (4 inches                                                           |
| <ul> <li>The message for the selected language will appear<br/>on the display. If you want to use the display in</li> </ul>                                                                                                    | only; it does not test the connection to the computer.                                                                           | <ul> <li>To use the printer in its best condition, adjust the image density.</li> </ul>                                                                                                    | Black                                                                                                    |                                                                                      |
| Proceedings are unnecessary.     Proceedings are unnecessary.     Proceedings are unnecessary.                                                                                                    | Press the [Menu] key.                                                                                                    | Press the [Menu] key.                                                                                                    | Press the [▲] or [▼] key to set the image density value, and then press the [# Enter] key.                                                                                          |                                                                                      |
| <ul> <li>For can select one of the following languages:</li> <li>English, German, French, Italian, Dutch, Swedish,</li> <li>Norwegian, Danish, Spanish, Finnish, Portuguese,</li> <li>Czech, Polish or Hungarian.</li> </ul>                                                                                                    |                                                                                                    | ↓ form fred+→Online                                                                                                    | Black<br>(-10 +10) 0                                                                                                    |                                                                                      |
| □ The default setting is English.                                                                                                    |                                                                                                    | Image: Constraint of the state of the state of the st |                                                                                                    |                                                                                      |
| Press the [Menu] key.                                                                                                    |                                                                                                    |                                                                                                    | <ul> <li>You can adjust the image density from -10 to +10.<br/>Increasing the value makes the printouts darker and<br/>decreasing the value makes the printouts lighter.</li> </ul> | 2 Connect the ethernet cable                                                         |
|                                                                                                    | AGY2008<br>The [Menu] screen appears on the display.                                                                             | AGY2005<br>The [Menu] screen appears on the display.                                                                                                    | <ul> <li>□ Pressing the [▲] or [▼] key makes the value increase or decrease by one.</li> </ul>                                                                                      |                                                                                      |
| Image: Constraint of the second second se | Menu:<br>Paper Input                                                                                                    | Menu:                                                                                                    | To adjust another color, repeat the steps of to 7.                                                                                                    |                                                                                      |
|                                                                                                    | Press the [▲] or [▼] key to display "List/Test<br>Print" and then prove the [# Ester] key                                        | Paper Input<br>Press the [▲] or [▼] key to display                                                                                                    | if the colors on the test sheet now match those<br>on the Image Density Adjusting Card. If they still                                                                               |                                                                                      |
| AGY2005<br>The [Menu] screen annears on the display                                                                                                    | Menu:                                                                                                    | "Maintenance", and then press the <b>[# Enter ]</b> key.                                                                                                    | do not match, adjust the image density again. Press the [Online] key.                                                                                                    |                                                                                      |
| Menu.                                                                                                    | List/Test Print                                                                                                    | Maintenance                                                                                                    | The initial screen appears.                                                                                                    | Connect the other end of the                                                         |
| Paper Input                                                                                                    | The menu for selecting the contents to be test printed appears.                                                                  | Press the [▲] or [▼] key to display "Image                                                                                                    | Ready                                                                                                    | network, such as to a hub.                                                           |
| Press the $[ ] $ or $[ ] $ key to display "Language".                                                                                                    | <b>3</b> Press the [▲] or [▼] key to display "Config.Page", and then press the [ <b># Enter</b> ] key.                           | Density", and then press the <b>[# Enter]</b> key.                                                                                                    | •                                                                                                    | Confirm the LEDs on the E                                                            |
| Menu:                                                                                                    | List (Test Duint                                                                                                    | Image Density                                                                                                    |                                                                                                    |                                                                                      |
|                                                                                                    | Config.Page                                                                                                    | The following message appears on the display.                                                                                                    |                                                                                                    |                                                                                      |
| <b>3</b> Press the <b>[ # Enter ]</b> key.<br>The following message appears on the display.                                                                                                    | <ul> <li>The following message appears and the configuration page is printed.</li> </ul>                                         | Image Density:                                                                                                    |                                                                                                    |                                                                                      |
| <pre>Language:<br/>*English</pre>                                                                                                    | Printing                                                                                                    |                                                                                                    |                                                                                                    |                                                                                      |
| Press the [ ] or [ ] key until the language                                                                                                    |                                                                                                    | The following massage appears on the display, and then Press the                                                                                                    | <ul> <li>A COMPUTER</li> </ul>                                                                                                    | T is being used.                                                                     |
| 4 you want to select appears.                                                                                                    | <ul> <li>If printing is not normal, check to see if an error</li> </ul>                                                          | Prt.Test Sheet:                                                                                                    | Network Connection                                                                                                    | (2) Green: lit when the printer is prope                                             |
| Press the [# Enter] key. Wait for two seconds.                                                                                                    | <ul> <li>message appears on the uspia, in there is an error<br/>message, see "Troubleshooting", Maintenance<br/>Cuide</li> </ul> | Press # to Start                                                                                                    | to the computer through the network. Prepare the                                                                                                    | 5 Go to 11 "CONFIGURING<br>THE NETWORK".                                             |
| The [Menu] screen appears on the display.                                                                                                    | ■ For details about the configuration page, see<br>"Interpreting the Configuration Page", Software                               | Printing                                                                                                    | <ul> <li>hub and other network devices before connecting</li> <li>the 10BASE-T or 100BASE-TX cable to the machine's ethernet port.</li> </ul>                                       |                                                                                      |
| 6 Press the [Online] key.                                                                                                    | Brass the Conline ] Key                                                                                                    |                                                                                                    | • Jik Important                                                                                                    | • USB Connection                                                                     |
|                                                                                                    | 4 The initial screen appears.                                                                                                    | 5 Compare the colors on the printed image density test sheet with those on the Image Density                                                                                                    | <ul> <li>Use shielded ethernet cable. Unshielded cables<br/>create electromagnetic interference that could cause</li> </ul>                                                         | USB2.0 interface cable is n                                                          |
|                                                                                                    | Ready                                                                                                    | Aujusting Caru.                                                                                                    | <ul> <li>malfunctions.</li> <li>Ethernet cable is not supplied with this machine.</li> </ul>                                                                                        | <ul> <li>separately, according to the</li> <li>USB connection is possible</li> </ul> |
|                                                                                                    |                                                                                                    | <ul> <li>If the image density of the Image Density Adjusting</li> <li>Card is equal to the framed part of the test sheet.</li> </ul>                                                                                                    | Select your cable according to the network environment.                                                                                                    | Me/2000/XP, Windows Se<br>v10.3.3 or higher.                                         |
|                                                                                                    |                                                                                                    | you do not need to adjust the image density value.                                                                                                    | •                                                                                                    | <ul> <li>Windows 985E/Me supports</li> <li>Mac OS supports only the s</li> </ul>     |
| AGY2015<br>The initial screen appears.                                                                                                    |                                                                                                    |                                                                                                    |                                                                                                    |                                                                                      |
| Ready                                                                                                    |                                                                                                    |                                                                                                    |                                                                                                    |                                                                                      |

the printer end of the attach the other ferrite es) (1) from this core.

1

2

1

2

3

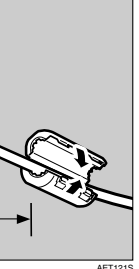

e to the ethernet port.

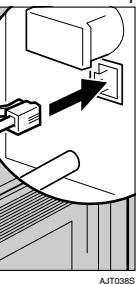

e cable to the printer's

Ethernet port.

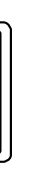

ZESX338 eing used. Unlit when 10BASE-

erly connected to the network.

#### GTHE PRINTER FOR

not supplied. Obtain it e computer you are using. e under Windows 98 SE/ erver 2003, Mac OS X

ts USB1.1 speeds. standard USB port.

#### Connect the square-shaped connector of the USB2.0 cable to the USB port.

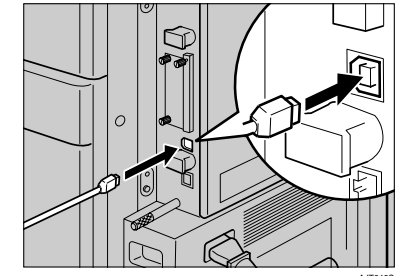

Connect the opposite end's flat connector to devices such as your computer's USB interface, or a USB hub.

#### 

□ For details about settings for USB connection printing, see Software Guide.

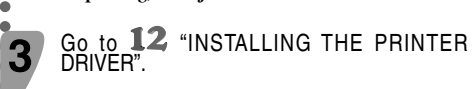

#### Parallel Connection

#### 🗱 Important

- □ The parallel interface cable is not provided with the printer.
- □ The printer's parallel connection is a standard bidirectional interface that requires an IEEE 1284compliant 36-pin parallel cable and host computer parallel port.
- □ Use shielded interface cable. Unshielded cables create electromagnetic interference that could cause malfunctions.

Turn off the printer and computer.

Connect the cable to the interface connector of the IEEE 1284 interface board.

#### Important

□ Voltage rating of the computer's parallel port: DC 5 V (max.)

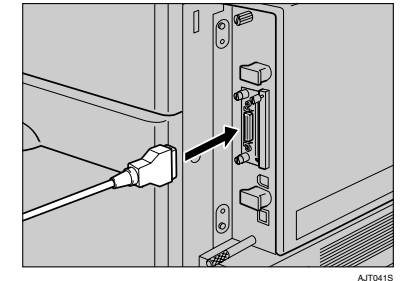

Securely attach the other end of the parallel cable to your computer's parallel port. Secure the cable.

#### 

 $\hfill\square$  For details about settings for parallel connection printing, see Software Guide.

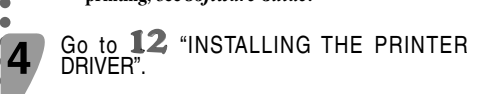

4

# CONFIGURING THE PRINTER FOR THE NETWORK

• You must configure the printer setting using the control panel when using in a network environment. The following list is the items you can set and their

default settings. 

| ( | DHCP            | On               |
|---|-----------------|------------------|
| ) | IP Address      | 011.022.033.044  |
|   | Subnet Mask     | 000.000.000.000  |
| , | Gateway Address | 000.000.000.000  |
| ) | Frame Type (NW) | Auto Select      |
|   | Active Protocol | TCP/IP, NetWare, |
| ) |                 | SMB, AppleTalk   |
| ) | Ethernet Speed  | Auto Select      |
|   | LAN Type        | Ethernet         |

#### Note

□ If DHCP is in use, "IP Address", "Subnet Mask", and "Gateway Address" are all set automatically.

□ Make this setting only when it is necessary. See Software Guide.

The procedure below shows how to set the TCP/IP protocol. Make the settings for the other items by taking the same procedure.

| Form Feed | er Alert<br>L          | Data In                 | ► Online  | Escape     | # Enter                                                              |
|-----------|------------------------|-------------------------|-----------|------------|----------------------------------------------------------------------|
|           | Form Feed<br>Job Reset | Form Freed<br>Job Reset | Ferm Feed | Form Field | Form Fred<br>Job Roset<br>Power Allet Daja In<br>Power Allet Daja In |

Broos the [Manu] key

The [Menu] screen appears on the display. 2 Press the **[**▲**]** or **[**▼**]** key to display "Host Interface", and then press the [# Enter] key. Menu: Host Interface The interface setiing menu appears. 3 Start the protocol for use.  $\blacksquare$  Press the  $[\blacktriangle]$  or  $[\lor]$  key to display "Network Setup", and then press the [# Enter] kev. Host Interface:

Network Setup

Press the [▲] or [▼] key to display "Active Protocol", and then press the [# Enter] key.

Network Setup:

Active Protocol ③ Press the [▲] or [▼] key to display "TCP/

# IP", and then press the [# Enter] key.

Active Protocol: TCP/IP

④ Press the [▲] or [▼] key to display "Active", and then press the [# Enter] key.

TCP/IP: \*Active

#### Note

 $\square$  \* shows the current setting. In about two seconds, the display returns to the "Active Protocol" setting screen

#### **6** Set the rest of the protocols for use.

6 When all settings for the protocol are done, press the [Escape] key. The "Network Setup" setting screen appears.

#### Note

□ The default settings for all of the protocols are "Active".

□ It is recomended to set the unused protocols "Not Active".

When you use this machine under DHCP environment, go to step 8. When you use this machine with a fixed IP address, you must make the setting for the required item after making the setting for DHCP Off. Go to step 5.

#### Important

- □ When DHCP is On, you cannot make the setting for the following menus: IP Address
- Subnet Mask
- Gateway Address

DHCP:

\*Off

#### Note

□ Consult the network administrator for information about how to make the setting for the network.

Make the setting for DHCP Off.

● Press (▲) or (▼) to display "DHCP", and then press [# Enter].

Network Setup: DHCP

Press (▲) or (▼) to display "Off", and then press [# Enter].

#### Note

□ \* shows the current setting.

In about two seconds, the display returns to the "Network Setup" setting screen.

Set the IP address for the printer.

#### Note

□ Confirm the IP address to the network administrator

● Press the [▲] or [▼] key to display "IP Address", and then press the [# Enter] key.

Network Setup: IP Address

The currently selected IP address appears.

#### Note

- □ When the [# Enter] key is pressed, the cursor moves to the next field.
- $\Box$  When the  $[\blacktriangle]$  or  $[\blacktriangledown]$  key is kept pressed for a few seconds, the value chages by 10.
- 2 Press the [▲] or [▼] key to set the value for the field.

TP Address: 199.022.033.044

#### 3 Press the [# Enter] key.

The cursor moves to the next field.

**4** Repeat **2** and **3** to set the value for the rest of the fields.

Set "Subnet Mask" and "Gateway Address" by following the same procedure for setting the IP address

## 业 Important

- □ The subnet mask is the mask value to use a part of the IP address as a network address. Confirm the value to the network administrator.
- □ The gateway address is the address of the host or router that acts as a gateway when interacting with work stations in another network. Confirm the value to the network administrator.

#### 🔗 Note

□ If you are not sure of the setting addresses, leave them as default.

When all of the settings are done, press the [Online] key.

The initial screen appears. Ready

Print the configuration page to confirm the Q settings made.

See 8 "PRINTING THE TEST PAGE" for printing the configuration page.

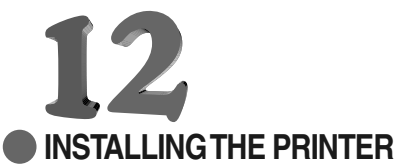

#### DRIVER

- You can install the printer drivers and software easily from the CD-ROM labeled "Printer Drivers and Utilities".
- Click [Quick Install] in the window of the CD-ROM
- to install PCL and RPCS printer drivers. To install the PostScript 3 printer driver, click the **[PostScript**]
- 3 Printer Driver] button. For more information
- about the PostScript 3 printer driver, see *Software* Guide on the CD-ROM labeled "Display-Version
- Manuals (HTML)" or "Print-Version Manuals (PDF)" depending on the environment you use in.
  - This is an example when English is selected in step 3

#### After reading through all of the contents, click [I accept the agreement] to agree with the License

Click [Quick Install].

Quick Install

PostScript 3 Printer Driver

SmartDeviceMonitor for Client/Admin

dialog box.

| accept the agreement 10 a      | č |
|--------------------------------|---|
| Agreement, and then click      | [ |
| Add Printer and Utility Wizard |   |
| License Agreement              |   |

| Please read the following License Agree<br>agreement.                                                                                                    | ment. To continue the in                                                   |
|----------------------------------------------------------------------------------------------------|----------------------------------------------------------------------------|
| SOFTWARE LICENSE AGREEMENT                                                                                                    |                                                                            |
| YOU, THE END USER, SHALL USE<br>THE TERMS OF THIS AGREEMENT.<br>BY LOADING THE SOFTWARE INTO AN<br>THESE TERMS. IF YOU DO NOT ACCE<br>LOAD THIS SOFTWARE INTO ANY COI | THIS SOFTWARE ("THI<br>VY COMPUTER, YOU A<br>PT THE TERMS OF TH<br>WPUTER. |
| Grant of License<br>The Software is licensed for use by you                                                                                                    | for the equipment pack                                                     |
| ( Laccent the arresment)                                                                                                    | C I don't e                                                                |

#### Select the printer model you want to install in the "Select Printer" dialog box.

| dd Printer and Utility Wizard                                                |                       |
|------------------------------------------------------------------------------|-----------------------|
|                                                                              |                       |
| Select Printer                                                               |                       |
| Select the printer you want to use.                                          |                       |
| Select the printer you want to use and click ()<br>update list press F5 key. | Install) Click (Hint) |
| Model Name                                                                   |                       |
| # RICOH Aricia CL7200                                                        |                       |
| B HUUH MIDO ULIOU                                                            |                       |
|                                                                              |                       |
| ( ) Mint                                                                     | / Deals               |

### 🔗 Note

6

# □ For parallel connection, select the printer whose

Click [Install].

| anstallation | ri progress. Piease wait           |
|--------------|------------------------------------|
|              | ③ PCL 6 Printer Driver             |
|              | Stopping service.<br>Print Spooler |
|              |                                    |
|              |                                    |
|              |                                    |
|              |                                    |
|              |                                    |
|              |                                    |

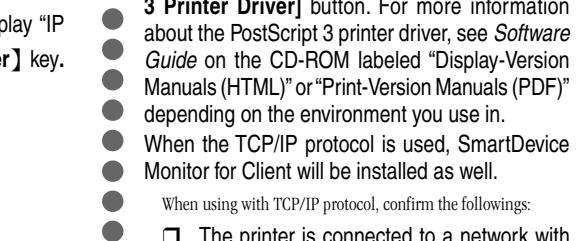

- □ The printer is connected to a network with the network interface cable.
  - □ The TCP/IP protocol is set.

#### □ The IP address is set for the printer and the computer.

#### Important

- □ To install printer driver under Windows 2000/XP Professional, Windows Server 2003, and Windows NT 4.0, you must have an account that has Manage Printers permission. Log on as an Administrator.
  - □ Only the printer driver, and not the SmartDeviceMonitor for Client is installed when using this printer under USB, parallel, or IEEE1394 connection. If you connect using USB, see Software Guide

Quit all applications currently running.

Insert the CD-ROM into the CD-ROM drive.

The installer starts

2

C Deutscl

English

Espand

Francai

Auto Run may not work with the certain operating system settings. If this happens, launch "Setup.exe" on the CD-ROM root directory.

#### Select an interface language, and then click [OK]. 3

Cestina (Czech), Dansk (Danish), Deutsch (German), English (English), Espanol (Spanish), Francais (French), Italiano (Italian), Magyar (Hungarian) Nederlands (Dutch) Norsk (Norwegian) Polski (Polish), Portugues (Portuguese), Suomi (Finnish), Svenska (Swedish)

## The default interface language is English. Printer Drivers and Utilities

C Norsk

C Polski

C Supm

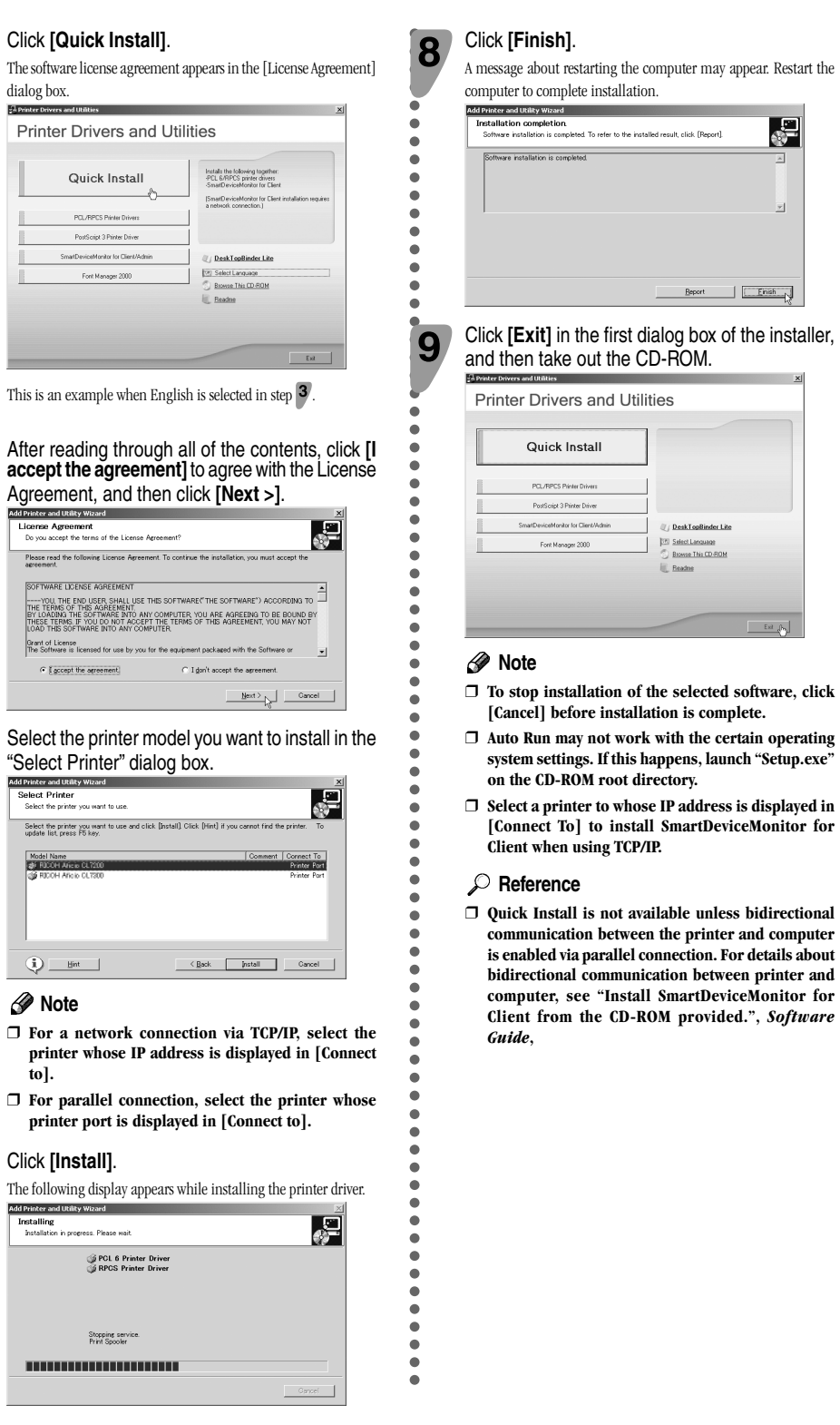

Copyright © 2005 G139-8514 EN USA